# A.re.A Veneto - Manuale Amministratore Vecchio -Configurazione Tabelle Titolare

All'interno della sezione Amministrazione dati dell'applicativo, l'utente può inserire, modificare o ricercare diversi elementi collegati al Titolare, tra i quali: Direzioni, Tipologia titolare, Autorità, Tipologia richiedente, Uffici (cfr. Configurazione Uffici), Tipo fattore produttivo, Prestazioni, Ambito, Edifici Amministrazione, Disciplina.

| Amministrazione dati 😑           |
|----------------------------------|
| Gestione Codici ULSS             |
| 🗀 Titolare                       |
| - Udo                            |
| 🕒 Requisiti                      |
| Direzioni                        |
| ·Tipologia Impresa Studio Videat |
| ·Autorità Preposte               |
| ·Tipologia Richiedente           |
| Uffici                           |
| Tipo fattore produttivo          |
| Prestazioni                      |
| Ambito                           |
| Edifici Amministrazione          |
| Disciplina                       |
| 🔁 Delibere                       |
| Delibere                         |
| Tipi Delibere                    |
| 🗀 Branche                        |
| 😑 Settori                        |
| Codici ASL                       |
| Configurazioni                   |
| · 🛄 utility                      |

#### Direzioni

Nella sottosezione Direzioni l'amministratore trova le direzioni attualmente disponibili per la configurazione dei titolari nella Sezione Anagrafica (Classificazione).

| Gestione Codici ULSS                             | DIREZIONE TEMPL: Per modificare i dati visualizzati | devi prima sbloccare il pannello premendo  💡 . |         |   |
|--------------------------------------------------|-----------------------------------------------------|------------------------------------------------|---------|---|
| C Titolara                                       | DIREZIONE TEMPL: Riga 1 di 3                        |                                                |         |   |
| 1 Intolare                                       |                                                     |                                                |         | 4 |
| Udo 🕑 N                                          | NOME                                                | EMAIL                                          | NOME ID |   |
| C Requisiti                                      |                                                     |                                                |         |   |
| Direzioni 💠 Si<br>Tipologia Impresa Studio Videi | ianitario e Salute Mentale                          | monica.troiani@regione.veneto.it               | SA      | - |
| Autorità Preposte 💠 Se<br>Tipologia Richiedente  | iocio Sanitario                                     | elisabetta.temporin@regione.veneto.it          | SS      |   |
| -Uffici 🗢 So                                     | iociale                                             | eluconi@3di.it                                 | SO      |   |
| Tipo fattore produttivo     Prestazioni          |                                                     |                                                |         |   |
| ·Ambito<br>·Edifici Amministrazione              |                                                     |                                                |         |   |
| Disciplina 💠                                     |                                                     |                                                |         |   |
| 😑 Branche                                        |                                                     |                                                |         |   |
| Configurazioni                                   |                                                     |                                                |         |   |
| 🗀 utility 🗢                                      |                                                     |                                                |         | - |
| Superadmin Functions                             |                                                     |                                                |         |   |

Entrando in dettaglio di una di esse (facendo clic sul pulsante apposito)

| ×  | DIREZIONI                                           |                                            |         |   |   |
|----|-----------------------------------------------------|--------------------------------------------|---------|---|---|
| 1  | DIREZIONE TEMPL: Ora è possibile modificare i dati, | premi il tasto 🥒 per bloccare il pannello. |         |   |   |
| \$ | DIREZIONE TEMPL: Riga 1 di 3                        |                                            |         | i | ^ |
| •  | NOME                                                | EMAIL                                      | NOME ID |   |   |
| 0  | Sanitario e Salute Mentale                          | monica.troiani@regione.veneto.it           | SA 🗸    | * |   |
| 0  | Socio Sanitario                                     | elisabetta.temporin@regione.veneto.it      | 55      |   |   |
| 0  | Sociale                                             | eluconi@3di.it                             | so      |   |   |
| \$ |                                                     |                                            |         |   |   |
| \$ |                                                     |                                            |         |   |   |
| \$ |                                                     |                                            |         |   |   |
| 0  |                                                     |                                            |         |   |   |
| ٥  |                                                     |                                            |         |   |   |
| •  |                                                     |                                            |         | - |   |
|    |                                                     |                                            |         |   |   |

la nuova schermata che si apre permette di visualizzare l'elenco completo delle classificazioni regionali sulla base del Referente

regionale LR22/2002, (esportabili su file csv tramite apposito pulsante 🧾. ).

×

|                 | le r e s r                            | NC            | ME ID CO                      |       |                                                                                                    |                                                                                  |
|-----------------|---------------------------------------|---------------|-------------------------------|-------|----------------------------------------------------------------------------------------------------|----------------------------------------------------------------------------------|
|                 | Socio Sanitario                       | 140           | SS Y                          |       |                                                                                                    |                                                                                  |
|                 | elisabetta.temporin@regione.veneto.it |               |                               |       |                                                                                                    |                                                                                  |
|                 |                                       |               |                               |       |                                                                                                    |                                                                                  |
| LASSIFICAZI     | ONE TEMPL: Riga 1 di 27               |               |                               |       |                                                                                                    |                                                                                  |
| ID NOME         |                                       | CLASSE CODICE | Referente regionale LR22/2002 | DESCR | TIPO AREA FUNZ                                                                                                    | SERVIZIO                                                                         |
| AS.             |                                       |               |                               |       |                                                                                                    |                                                                                  |
| 48 48.Classif_1 | regionale                             | C(C-ED/R)     | SS/502/92                     |       | Assistenza Minori con strutture a carattere comunitario e<br>accoglienza alberghiera                                                  | Comunità educativo-riabilitative per preadolescenti/adole                        |
| 51 51.Classif_1 | regionale                             | C(CD-DIS)     | SS/502/92                     |       | Assistenza Disabili con strutture a carattere comunitario,<br>accoglienza alberghiera, Comunità alloggio, appartamenti                | Centro diurno per persone con disabilità                                         |
| 52 52.Classif_1 | regionale                             | C(CA-DIS)     | SS/502/92                     |       | Assistenza Disabili con strutture Comunità alloggio                                                                                   | Comunità alloggio per persone con disabilità                                     |
| 53 53.Classif_1 | regionale                             | C(C-DIS-G)    | SS/502/92                     |       | Assistenza Disabili conStrutturecomunita alloggio                                                                                     | Comunità residenziale                                                            |
| 54 54.Classif_1 | regionale                             | C(RSA-DIS)    | SS/502/92                     |       | Assistenza Disabili con struttura a carattere residenziale per utenti<br>con ridotta autonomia e bisogno sanitario prevalente         | RSA per persone con disabilità                                                   |
| 55 55.Classif_1 | regionale                             | (CD-ANZ)      | SS/502/92                     |       | Assistenza Anziani e altri non autosufficienti con struttura a<br>carattere residenziale per utenti con ridotta autonomia e bisogno 🗸 | Centro diurno per persone anziane non autosufficienti                            |
| 57 57.Classif_1 | regionale                             | C(CD-PNA)     | SS/502/92                     |       | Assistenza persone anziane non autosufficienti con patologie<br>fisiche, psichiche, sensoriali e miste non curabili a domicilio       | Centro di servizi per persone anziane non autosufficienti                        |
| 58 58.Classif_1 | regionale                             | CS (PNA- RM)  | SS/502/92                     |       | Unità di offerta per persone anziane non autosufficienti con ridotto-<br>minimo bisogno assistenziale                                 | PNA Ridotto-minimo bisogno assitenziale                                          |
| 59 59.Classif_1 | regionale                             | CS (PNA- M)   | SS/502/92                     |       | Unità di offerta per persone anziane non autosufficienti con<br>maggiore bisogno assistenziale                                        | PNA Maggiore bisogno assistenziale                                               |
| 60 60.Classif_1 | regionale                             | С             | SS/502/92                     |       | Assistenza Anziani con Sezione interna a struttura residenziale                                                                       | Sezione SVP (Stati Vegetativi Permanenti)                                        |
| 61 61.Classif_1 | regionale                             | С             | SS/502/92                     |       | Assistenza Anziani e altri non autosufficienti con struttura a<br>carattere residenziale per utenti con ridotta autonomia             | SAPA (Sezione Alta Protezione Alzheimer)                                         |
| 63 63.Classif_1 | regionale                             | B (ST)        | SS/502/92                     |       | Assistenza per le Dipendenze da sostanze d'abuso                                                                                      | Servizi territoriali                                                             |
| 64 64.Classif_1 | regionale                             | C (PA-D)      | SS/502/92                     |       | Assistenza per le Dipendenze da sostanze d'abuso                                                                                      | Servizi di pronta accoglienza                                                    |
| 65 65.Classif_1 | regionale                             | B(SA-D)       | SS/502/92                     |       | Assistenza per le Dipendenze da sostanze d'abuso                                                                                      | Servizi ambulatori (SER.D e servizi del privato-sociale<br>accreditato)          |
| 66 66.Classif_1 | regionale                             | C (SSR-D)     | SS/502/92                     |       | Assistenza per le Dipendenze da sostanze d'abuso                                                                                      | Servizi semiresidenziali                                                         |
| 67 67.Classif_1 | regionale                             | C(SR-A)       | S5/502/92                     |       | Assistenza per le Dipendenze da sostanze d'abuso                                                                                      | Servizi residenziali di tipo A (di base)                                         |
| 68 68.Classif_1 | regionale                             | C(SR-B)       | SS/502/92                     |       | Assistenza per le Dipendenze da sostanze d'abuso                                                                                      | Servizi residenziali di tipo B (intensivo)                                       |
| 69 69.Classif_1 | regionale                             | C(SR-C)       | SS/502/92                     |       | Assistenza per le Dipendenze da sostanze d'abuso                                                                                      | Servizi residenziali di tipo C (specialistico)                                   |
| 70 70.Classif_1 | regionale                             | C(SR-C1)      | SS/502/92                     |       | Assistenza per le Dipendenze da sostanze d'abuso                                                                                      | Servizi residenziali di tipo C1 (specialistico)                                  |
| 71 74.Classif_1 | regionale                             | С             | SS/502/92                     |       | Assistenza Disabili con Strutture a carattere comunitario,<br>accoglienza alberghiera, Comunità alloggio, appartamenti                | Grandi strutture                                                                 |
| 73 71.Classif_1 | regionale                             | C(SR-C2)      | SS/502/92                     |       | Assistenza per le Dipendenze da sostanze d'abuso: strutture<br>pubbliche, di istituzioni ed organismi a scopo non lucrativo,          | Servizi residenziali di tipo C2 (per minori/adolescenti tor<br>alcol dipendenti) |

I valori inseriti in questi campi (e nello specifico Classe Codice, Referente Regionale, Tipo Area Funzionale e Servizio) compongono la tabella tramite cui è possibile associare una nuova classificazione per il Titolare.

|             | Classificazion    | ie re     | eferente regionale LR22/2002                                                                                                    |                                                                      |   |              |
|-------------|-------------------|-----------|----------------------------------------------------------------------------------------------------|----------------------------------------------------------------------|---|--------------|
| \$ <b>3</b> | Classe Codice     | Ambito    | Tipologia area funzionale                                                                                                    | Servizio                                                             |   |              |
|             | (CD-ANZ)          | SS/502/92 | Assistenza Anziani e altri non autosufficienti con<br>struttura a carattere residenziale per utenti con ridotta                                                    | Centro diurno per persone anziane non autosufficienti                | î | Mostra Tutti |
|             | B (ST)            | SS/502/92 | Assistenza per le Dipendenze da sostanze d'abuso                                                                                                    | Servizi territoriali                                                 |   | Esporta CSV  |
|             | B(SA-D)           | SS/502/92 | Assistenza per le Dipendenze da sostanze d'abuso                                                                                                    | Servizi ambulatori (SER.D e servizi del privato-sociale accreditato) |   |              |
|             | С                 | SS/502/92 | Assistenza Anziani con Sezione interna a struttura<br>residenziale                                                                                                 | Sezione SVP (Stati Vegetativi Permanenti)                            |   |              |
|             | С                 | SS/502/92 | Assistenza Anziani e altri non autosufficienti con<br>struttura a carattere residenziale per utenti con ridotta                                                    | SAPA (Sezione Alta Protezione Alzheimer)                             |   |              |
|             | С                 | SS/502/92 | Australia analyzia da un inspend sanatia<br>Assistenza Disabili con Strutture a carattere<br>comunitario, accoglienza alberghiera, Comunità                        | Grandi strutture                                                     |   |              |
|             | С                 | SS/502/92 | Assistenza Anziani con Sezione interna a struttura<br>residenziale                                                                                                 | Hospice Extraospedaliero (per malati terminali)                      |   |              |
|             | C (CA-AIOS)<br>29 | SS/502/92 | Assistenza AIDS                                                                                                    | Comunità alloggio per malati di AIDS                                 |   |              |
|             | C (PA-D)          | SS/502/92 | Assistenza per le Dipendenze da sostanze d'abuso                                                                                                    | Servizi di pronta accoglienza                                        |   |              |
|             | C (SSR-D)         | SS/502/92 | Assistenza per le Dipendenze da sostanze d'abuso                                                                                                    | Servizi semiresidenziali                                             |   |              |
|             | C(C-DIS-G)        | SS/502/92 | Assistenza Disabili conStrutturecomunita alloggio                                                                                                    | Comunità residenziale                                                |   |              |
|             | C(C-ED/R)         | SS/502/92 | Assistenza Minori con strutture a carattere comunitario e<br>accoglienza alberghiera                                                                               | Comunità educativo-riabilitative per preadolescenti/adolescenti      |   |              |
|             | C(CA-AIOS)        | SS/502/92 | Assistenza AIDS strutture pubbliche, di istituzioni ed<br>organismi a scopo non lucrativo, nonché delle<br>strutture private che erogano prestazioni di assistenza | Comunità alloggio per malati di AIDS                                 | • |              |

Per una ricerca specifica, l'amministratore può usare la funzione Lente di ingrandimento.

|   | CLA         | SSIFICAZIONE TEMPL: Riga 1 | di 31  | « < >  | » (               | ହି 😰                  | 2 |       |
|---|-------------|----------------------------|--------|--------|-------------------|-----------------------|---|-------|
| 9 | ID<br>CLAS. | NOME                       | CLASSE | CODICE | Referer<br>LR22/2 | nte regionale<br>2002 |   | DESCR |

Sulla riga verde è possibile inserire il valore cercato e far partire la ricerca facendo clic sul simbolo della cartella.

| CL/         | ASSIFICAZIONE TEMPL: Insert | sci criteri di ricerca | A     A     A |       |                |          |   |
|-------------|-----------------------------|------------------------|----------------------------------------------------------------------------------------------------|-------|----------------|----------|---|
| ID<br>CLAS. | NOME                        | CLASSE CODICE          | Referente regionale<br>LR22/2002                                                                                                    | DESCR | TIPO AREA FUNZ | SERVIZIO |   |
| \$          |                             |                        |                                                                                                    |       | *anziani*      |          | - |
| \$          |                             |                        |                                                                                                    |       |                |          |   |

Tutte le righe contenenti il valore specificato in quel determinato campo/campi saranno visibili nella schermata successiva.

|    | CLA         | ASSIFICAZIONE TEMPL: Riga 1 | di 4 🕥 🂡 🛛    | <b>*</b>                         |       |                                                                                                    |                                                       |   |
|----|-------------|-----------------------------|---------------|----------------------------------|-------|----------------------------------------------------------------------------------------------------|-------------------------------------------------------|---|
| 9  | ID<br>CLAS. | NOME                        | CLASSE CODICE | Referente regionale<br>LR22/2002 | DESCR | TIPO AREA FUNZ                                                                                                    | SERVIZIO                                              |   |
| \$ | 59          | 55.Classif_regionale        | (CD-ANZ)      | SS/502/92                        |       | Assistenzi Anziani e altrinonautosufficienticon Struttura a<br>carattere residenziale per utenti con ridotta autonomia e bisogno<br>sunitario riovalente                       | Centro diurno per persone anziane non autosufficienti | 4 |
| \$ | 60          | 60.Classif_regionale        | С             | SS/502/92                        |       | Assistenza Anziani con Sezione interna a Struttura<br>RESIDENZIALE                                                                                                    | Sezione SVP(Stati Vegetativi Permanenti)              |   |
| \$ | 61          | 61.Classif_regionale        | С             | SS/502/92                        |       | Assistenza Anziani e altri non autosufficienti con Struttura a<br>carattere residenziale per utenti con ridotta autonomia<br>caratterizzati da un diseneno sanitatio nevalente | SAPA (Sezione Alta Protezione Alzheimer)              |   |
| \$ | 37          | 37.Classif_regionale        | С             | SS/502/92                        |       | Assistenza Anziani on Sezione interna a Struttura<br>RESIDENZIALE                                                                                                    | Hospice Extraospedaliero (per malati terminali)       |   |
| \$ |             |                             |               |                                  |       |                                                                                                    |                                                       |   |

Facendo invece clic sulla stella l'amministratore può aggiungere una nuova riga.

| C | CLA         | ASSIFICAZIONE TEMPL: Nuov | Riga 🚺 <      | >>> 💡 🗶 😭                        |       |                                                                    |                                                 |   |
|---|-------------|---------------------------|---------------|----------------------------------|-------|--------------------------------------------------------------------|-------------------------------------------------|---|
| e | ID<br>CLAS. | NOME                      | CLASSE CODICE | Referente regionale<br>LR22/2002 | DESCR | TIPO AREA FUNZ                                                     | SERVIZIO                                        |   |
| 9 | 37          | 37.Classif_regionale      | С             | SS/502/92                        |       | Assistenza Anziani con Sezione interna a Struttura<br>RESIDENZIALE | Hospice Extraospedaliero (per malati terminali) | ^ |
| < | > foo       |                           |               |                                  |       |                                                                    |                                                 |   |
| 4 | >           |                           |               |                                  |       |                                                                    |                                                 |   |

Con la chiave sbloccata è possibile oltre a inserire una nuova riga, anche modificare quelle già inserite (chiudendo l'operazione con un clic sul tasto Salva) o eliminarne delle altre (attraverso il tasto Elimina). L'applicativo chiederà comunque conferma, sia che si tratti di eliminare una riga delle Direzioni,

×

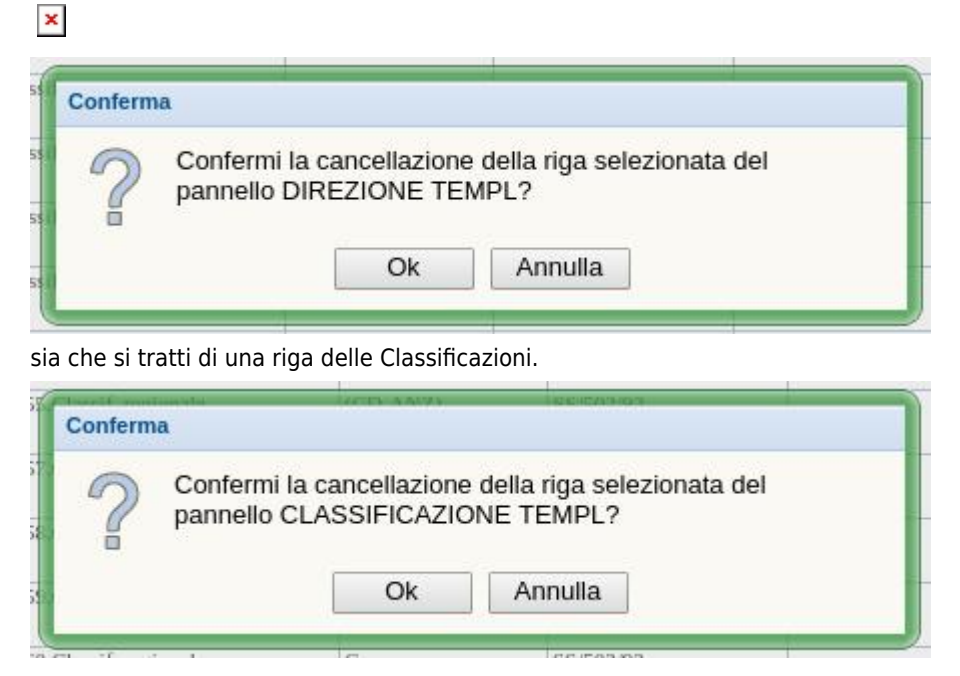

### **Tipologia Impresa Studio**

L'amministratore trova in questa sottosezione le opzione alla tipologia Studio, se in Registrazione Titolare si sceglie come Forma Giuridica Studio Professionale.

In questa sottosezione è possibile modificare, aggiungere o eliminare una riga facendo clic sulla stella e/o entrando in dettaglio.

| 🗙 🔲 🔜 🗮 TIPOLOGIA IMPRESA STUDIO VIDEATA |                     |                                |                          |   |  |  |  |  |  |  |
|------------------------------------------|---------------------|--------------------------------|--------------------------|---|--|--|--|--|--|--|
| 1                                        | tipologia impresa s | tudio pannello 📄 😭             |                          |   |  |  |  |  |  |  |
| 2                                        | NOME                | DESCR                          | NOT CHECK COD<br>FISCALE |   |  |  |  |  |  |  |
| \$                                       | 1_Tipo_Studio       | Studio medico                  | Si                       | - |  |  |  |  |  |  |
| \$                                       | 2_Tipo_Studio       | Studio odontoiatrico           | No                       |   |  |  |  |  |  |  |
| >                                        | 3_Tipo_Studio       | Studio psicologo               | No                       |   |  |  |  |  |  |  |
| >                                        | 4_Tipo_Studio       | Studio fisioterapia            | No                       |   |  |  |  |  |  |  |
| \$                                       | 5_Tipo_Studio       | Studio professioni non mediche | No                       |   |  |  |  |  |  |  |
| >                                        |                     |                                |                          |   |  |  |  |  |  |  |
| >                                        |                     |                                |                          |   |  |  |  |  |  |  |
| >                                        |                     |                                |                          |   |  |  |  |  |  |  |
| >                                        |                     |                                |                          | _ |  |  |  |  |  |  |
| >                                        |                     |                                |                          |   |  |  |  |  |  |  |
| >                                        |                     |                                |                          | _ |  |  |  |  |  |  |
| >                                        |                     |                                |                          |   |  |  |  |  |  |  |
|                                          |                     |                                |                          | - |  |  |  |  |  |  |

Dalla nuova schermata l'amministratore opera su ogni singola riga, spostandosi con le frecce di scorrimento.

| 🛛 🗖 🗮 🕯            | X 🗃 🔄 🎇 TIPOLOGIA IMPRESA STUDIO VIDEATA |  |  |  |  |  |
|--------------------|------------------------------------------|--|--|--|--|--|
| NOME               | 1_Tipo_Studio                            |  |  |  |  |  |
| DESCR<br>NOT CHECI | K COD Si                                 |  |  |  |  |  |
| PER ST.F.          | FISCALE                                  |  |  |  |  |  |
|                    |                                          |  |  |  |  |  |
|                    |                                          |  |  |  |  |  |
|                    |                                          |  |  |  |  |  |
|                    |                                          |  |  |  |  |  |

Prima di eliminare una riga, l'applicativo chiede conferma dell'operazione.

| 2 | Conferma | a de la companya de la companya de |
|---|----------|----------------------------------------------------------------------------------------------------|
|   | ?        | Confermi la cancellazione della riga selezionata del pannello<br>tipologia impresa studio pannello?                                                                                                    |
| L |          | Ok Annulla                                                                                                    |

## **Tipologia Richiedente**

L'amministratore può visualizzare e modificare l'elenco delle tipologie dei richiedenti Titolare.

Per sbloccare le modifiche occorre fare clic sulla stella, oppure entrare in dettaglio della riga che si vuole modificare e fare sempre clic sulla stella.

×

| INCOME     | DESCR                                      |
|------------|--------------------------------------------|
| 1_tip_rich | Società                                    |
| 2_tip_rich | Impresa Individuale                        |
| 3_tip_rich | Studio Professionale                       |
| 4_tip_rich | Ente Pubblico                              |
| 5_tip_rich | Associazione                               |
| 6_tip_rich | Ente Ecclesiastico Civilmente Riconosciuto |
| 7_tip_rich | Fondazione                                 |

È possibile spostarsi da una riga all'altra tramite le frecce di scorrimento

×

| Tipologia del ric | hiedente « < > » 🔝 🔀 😭 🔂 |
|-------------------|--------------------------|
|                   |                          |
| NOME              |                          |
| DESCR             |                          |
|                   |                          |

L'applicativo in caso di eliminazione di una riga chiederà conferma dell'operazione.

| 🛛 🚍 🧝 TIPOLOGIA RICHIEDENTE                                                                                  |                          |  |  |  |  |  |  |
|----------------------------------------------------------------------------------------------------|--------------------------|--|--|--|--|--|--|
| Tipologia del richiedente 🤍 < > >> 🏢 🞇 🙀 🕞                                                                   |                          |  |  |  |  |  |  |
| NOME<br>DESCR                                                                                                | 7_tip_rich<br>Fondazione |  |  |  |  |  |  |
| Conferma Confermi la cancellazione della riga selezionata del pannello Tipologia del richiedente? Ok Annulla |                          |  |  |  |  |  |  |
|                                                                                                    |                          |  |  |  |  |  |  |
|                                                                                                    |                          |  |  |  |  |  |  |

## Disciplina

Nella sezione dedicata alle discipline, è visibile l'intero elenco delle discipline, attive e non. Esportabile in csv.

| Fascicolo del titolare       | B DISCIPLINA TEMP | 'L: Per modificare i dati visualizzati devi prima sbloccare il pannello premendo 💡 . |      |        |        |        |
|------------------------------|-------------------|--------------------------------------------------------------------------------------|------|--------|--------|--------|
| Presentazione domande        |                   | NA TEMPI · Rina 1 di 57 《 く と 》 〇 劔 🔥 🔽                                              |      |        |        |        |
| nzioni di supporto 🛛 😑       |                   |                                                                                      | 700  | CODICE | DODDIA |        |
| Registro delle Operazio      | NOME              | DESCR                                                                                | 1190 | CODICE | DOPPIA | ATTIVA |
| Consulta Registro            | Spec. 17          | MALATTIE INFETTIVE E TROPICALI                                                       | OSP  | 24     |        |        |
| Help                         | Spec. 18          | MEDICINA DEL LAVORO                                                                  | OSP  | 25     |        |        |
| Help                         | Spec. 19          | MEDICINA GENERALE                                                                    | OSP  | 26     |        |        |
| iministrazione dati 📃        | Spec.20           | UNITA' SPINALE                                                                       | OSP  | 28     |        |        |
| Gestione Codici ULSS         | Spec.21           | NEFROLOGIA                                                                           | OSP  | 29     |        |        |
| Titolare                     | Spec.22           | NEUROCHIRURGIA                                                                       | OSP  | 30     |        |        |
| Udo                          | Spec.23           | NIDO                                                                                 | OSP  | 31     |        |        |
| Requisiti                    | Spec.24           | NEUROLOGIA                                                                           | OSP  | 32     |        |        |
| zioni                        | Spec.25           | NEUROPSICHIATRIA INFANTILE                                                           | OSP  | 33     |        |        |
| ologia Impresa Studio Videat | Spec.26           | OCULISTICA                                                                           | OSP  | 34     |        |        |
| orità Preposte               | Spec.27           | ODONTOIATRIA E STOMATOLOGIA                                                          | OSP  | 35     |        |        |
| ologia Richiedente           | Spec.28           | ORTOPEDIA E TRAUMATOLOGIA                                                            | OSP  | 36     |        |        |
| ci                           | Spec.29           | OSTETRICIA E GINECOLOGIA                                                             | OSP  | 37     |        |        |
| tattore produttivo           | Spec.30           | OTORINOLARINGOIATRIA                                                                 | OSP  | 38     |        |        |
| nito                         | Spec.31           | PEDIATRIA                                                                            | OSP  | 39     |        |        |
| ici Amministrazione          | Spec.32           | PSICHIATRIA                                                                          | OSP  | 40     |        |        |
| iplina                       | Spec.33           | UROLOGIA                                                                             | OSP  | 43     |        |        |
| Delibere                     | Spec.34           | GRANDI USTIONATI                                                                     | OSP  | 47     |        |        |
| Branche                      | Spec.35           | NEFROLOGIA (ABILITAZIONE TRAPIANTO RENE)                                             | OSP  | 48     |        |        |
| Settori                      | Spec.36           | TERAPIA INTENSIVA                                                                    | OSP  | 49     |        |        |
| Codici ASL                   | Spec.37           | UNITA' CORONARICA                                                                    | OSP  | 50     |        |        |
| Configurazioni               | Spec.38           | ASTANTERIA                                                                           | OSP  | 51     |        |        |

Facendo clic sulla chiave l'admin ha la possibilità di modificare le singole discipline.

|            | DISCIPI                                                 |   | a second a la second a bo sela           |      |        |        |              |   |  |  |  |
|------------|---------------------------------------------------------|---|------------------------------------------|------|--------|--------|--------------|---|--|--|--|
|            |                                                         |   |                                          |      |        |        |              |   |  |  |  |
| ~          | 🖹 🖉 DISCIPLINA TEMPL: Riga 3 di 57 🤍 < 🖒 ») 💡 🔞 🗶 😭 😭 🔤 |   |                                          |      |        |        |              |   |  |  |  |
|            | NOME                                                    |   | DESCR                                    | TIPO | CODICE | DOPPIA | ATTIVA       | ] |  |  |  |
| \$         | Spec. 18                                                |   | MEDICINA DEL LAVORO                      | OSP  | 25     |        |              | ~ |  |  |  |
| \$         | Spec. 19                                                | ) | MEDICINA GENERALE                        | OSP  | 26     |        |              | 1 |  |  |  |
| $\diamond$ | Spec.20                                                 |   | UNITA' SPINALE                           | OSP  | 28     |        |              |   |  |  |  |
| \$         | Spec.21                                                 |   | NEFROLOGIA                               | OSP  | 29     |        |              |   |  |  |  |
| \$         | Spec.22                                                 |   | NEUROCHIRURGIA                           | OSP  | 30     |        | $\checkmark$ |   |  |  |  |
| Φ          | Spec.23                                                 |   | NIDO                                     | OSP  | 31     |        | $\checkmark$ |   |  |  |  |
| \$         | Spec.24                                                 | ł | NEUROLOGIA                               | OSP  | 32     |        | $\checkmark$ |   |  |  |  |
| \$         | Spec.25                                                 |   | NEUROPSICHIATRIA INFANTILE               | OSP  | 33     |        |              |   |  |  |  |
| \$         | Spec.26                                                 |   | OCULISTICA                               | OSP  | 34     |        | $\checkmark$ |   |  |  |  |
| \$         | Spec.27                                                 |   | ODONTOIATRIA E STOMATOLOGIA              | OSP  | 35     |        | $\checkmark$ |   |  |  |  |
| \$         | Spec.28                                                 |   | ORTOPEDIA E TRAUMATOLOGIA                | OSP  | 36     |        | $\checkmark$ |   |  |  |  |
| \$         | Spec.29                                                 |   | OSTETRICIA E GINECOLOGIA                 | OSP  | 37     |        | $\checkmark$ |   |  |  |  |
| \$         | Spec.30                                                 |   | OTORINOLARINGOIATRIA                     | OSP  | 38     |        | $\checkmark$ |   |  |  |  |
| \$         | Spec.31                                                 |   | PEDIATRIA                                | OSP  | 39     |        | $\checkmark$ |   |  |  |  |
| \$         | Spec.32                                                 |   | PSICHIATRIA                              | OSP  | 40     |        | $\checkmark$ |   |  |  |  |
| \$         | Spec.33                                                 |   | UROLOGIA                                 | OSP  | 43     |        | $\checkmark$ |   |  |  |  |
| \$         | Spec.34                                                 |   | GRANDI USTIONATI                         | OSP  | 47     |        | $\checkmark$ |   |  |  |  |
| \$         | Spec.35                                                 |   | NEFROLOGIA (ABILITAZIONE TRAPIANTO RENE) | OSP  | 48     |        | $\checkmark$ |   |  |  |  |
| \$         | Spec.36                                                 |   | TERAPIA INTENSIVA                        | OSP  | 49     |        | $\checkmark$ |   |  |  |  |
| \$         | Spec.37                                                 |   | UNITA' CORONARICA                        | OSP  | 50     |        | $\checkmark$ |   |  |  |  |
| \$         | Spec.38                                                 |   | ASTANTERIA                               | OSP  | 51     |        |              |   |  |  |  |
| \$         | Spec.39                                                 | H | DERMATOLOGIA                             | OSP  | 52     |        |              | ~ |  |  |  |

In particolare è disponibile per il profilo admin la duplicazione di una disciplina attraverso la stellina.

| ×                                                                                                    |          |  |                     |      |        |        |              |   |  |
|----------------------------------------------------------------------------------------------------|----------|--|---------------------|------|--------|--------|--------------|---|--|
| B DISCIPLINA TEMPL: Sono state trovate 57 righe; puoi scorrerle con i tasti freccia, oppure modificare i dati |          |  |                     |      |        |        |              |   |  |
| 🖹 🥒 DISCIPLINA TEMPL: Riga 3 di 57 《 < > 》 🖓 ⑫ 🕱 🏫 😭 层                                                        |          |  |                     |      |        |        |              |   |  |
| 2                                                                                                    | NOME     |  | DESCR               | TIPO | CODICE | DOPPIA | ATTIVA       |   |  |
| \$                                                                                                    | Spec. 18 |  | MEDICINA DEL LAVORO | OSP  | 25     |        |              | ^ |  |
| ¢                                                                                                    | Spec. 19 |  | MEDICINA GENERALE   | OSP  | 26     |        | $\checkmark$ |   |  |
| $\diamond$                                                                                                    | Spec.20  |  | UNITA' SPINALE      | OSP  | 28     |        | $\checkmark$ |   |  |
| $\diamond$                                                                                                    | Spec.21  |  | NEFROLOGIA          | OSP  | 29     |        | $\checkmark$ |   |  |
| $\diamond$                                                                                                    | Spec.22  |  | NEUROCHIRURGIA      | OSP  | 30     |        | $\checkmark$ |   |  |

Nel caso ci si trovasse nel caso specifico di una disciplina doppia, dopo aver selezionato la disciplina interessata e fatto clic sulla doppia stellina, perché l'operazione vada a buon fine, occorre che l'utente modifichi il campo DESCR, mettendo ad esempio un "2", e spunti il flag Doppia.

| V          | NOME     | DESCR             | TIPO | CODICE | DOPPIA | ATTIVA       |   |
|------------|----------|-------------------|------|--------|--------|--------------|---|
| ¢          | Spec. 19 | MEDICINA GENERALE | OSP  | 26     |        | $\checkmark$ | ^ |
| *          | Spec. 19 | MEDICINA GENERAL  | OSP  | 26     |        |              |   |
| $\diamond$ | Spec.20  | UNITA' SPINALE    | OSP  | 28     |        | $\checkmark$ |   |
| $\diamond$ | Spec.21  | NEFROLOGIA        | OSP  | 29     |        | $\checkmark$ |   |

In questo modo l'applicativo riconosce lo status particolare della disciplina e la rende selezionabile solo all'utente admin.

## 🗹 🔀 SELEZIONA LA DISCIPLINA

#### Elenco discipline

**Profilo Amministratore** 

| Descrizione                                           | Codice | DOPPIA |   |
|-------------------------------------------------------|--------|--------|---|
| GERIATRIA                                             | 21     |        | ^ |
| GRANDI USTIONATI                                      | 47     |        |   |
| LUNGODEGENTI                                          | 60     |        |   |
| MALATATTIE ENDOCRINE, DEL RICAMBIO E DELLA NUTRIZIONE | 19     |        |   |
| MEDICINA DEL LAVORO                                   | 25     |        |   |
| MEDICINA GENERALE                                     | 26     |        |   |
| MEDICINA GENERALE 2                                   | 26     |        |   |
| MEDICINA SPORTIVA                                     | 15     |        |   |
| NEFROLOGIA                                            | 29     |        |   |
| NEFROLOGIA (ABILITAZIONE TRAPIANTO RENE)              | 48     |        |   |
| NEFROLOGIA PEDIATRICA                                 | 77     |        |   |
| NEONATOLOGIA                                          | 62     |        |   |
| NEURO-RIABILITAZIONE                                  | 75     |        |   |
|                                                       | 30     |        |   |

Gli altri profili invece possono vederla solo se già inserita all'interno di una UdO, non potendola modificare o selezionare.

| SELEZIONA LA DISCIPLINA |                                   |        |          |  |  |  |
|-------------------------|-----------------------------------|--------|----------|--|--|--|
| Elenco discipline       | Profilo Operatore Titolare        |        | <b>^</b> |  |  |  |
| Descrizione             |                                   | Codice |          |  |  |  |
| GRANDI USTIONATI        |                                   | 47     | •        |  |  |  |
| LUNGODEGENTI            |                                   | 60     |          |  |  |  |
| MALATATTIE ENDOCRINE    | , DEL RICAMBIO E DELLA NUTRIZIONE | 19     |          |  |  |  |
| MEDICINA DEL LAVORO     |                                   | 25     |          |  |  |  |
| MEDICINA GENERALE       |                                   | 26     |          |  |  |  |
| MEDICINA SPORTIVA       |                                   | 15     |          |  |  |  |
| NEFROLOGIA              |                                   | 29     |          |  |  |  |
| NEFROLOGIA (ABILITAZIO  | DNE TRAPIANTO RENE)               | 48     |          |  |  |  |
| NEFROLOGIA PEDIATRICA   | 4                                 | 77     |          |  |  |  |
| NEONATOLOGIA            |                                   | 62     |          |  |  |  |
| NEURO-RIABILITAZIONE    |                                   | 75     | -        |  |  |  |

^